# RV34x:在Windowsè®;算机上安è£...Cisco AnyConnect安å...¨ç§»åЍ客æ^•端

## ç>®æ ‡

本文介ç»�å¦,何在 Windows 计算机ä¸ä¸‹è½½å'Œå®‰è£… Cisco AnyConnect 安全移动客æ^·ç«¯ã€,

| Note:                   |           |              |          |       |
|-------------------------|-----------|--------------|----------|-------|
| 本文仅é€,ç"‴ä⁰Ž            | Cisco     | Small        | Business | RV34x |
| ç³»å^—è·⁻ç''±å™ï¹¼Œä¸�é | €,用于 Ente | erprise ç‰^ä | °§å"�ã€, |       |

简ä»∢

```
AnyConnect
```

AnyConnect è<sup>1</sup>/2<sup>-</sup>ä»¶ç‰^本

• AnyConnect | 4.10.x(ä, <载最<u>新版本</u>)

## 安è£... AnyConnect 安å...¨ç§»åЍ客æ^•端

å^�å¦è€...ä¿jæ�¯

æ¤å^‡æ�¢éf¨å^†ä¸ºå^�å¦è€...æ��供了详细ä¿jæ�¯å′Œç›¸å...³æ��示ã€,

å...^决æ�jä»¶

AnyConnect 属ä°Žè® å ä ä°§å" åã€,æ, "需è ¦ é通è;‡ CDW
ç‰å â 作ä¼™ä¼′æ^-å...¬å â, çš, 设备采è′éf "é— "è′买客æ^·ç« `è®,å ê `e` êã€,æ
1 ä, °ç" "æ^·ä½; ç" "çš, è®,å ē `e` (L-AC-PLS-3Y-S5),也å î 以选æ‹©é€,å î
25 ä, °ç" "æ^·ä½; ç" "çš, ä, €å¹′期è®,å `e` êæ•°æ 8åŒ... (AC-PLS-P-25-S)ã€, è¿ ~æe‰å...¶ä»-è®,å `e` êå ā ~供选择,åŒ...æ<¬æ°,ä¹...è®,å `e` êã€,æc</li>
ä, è½½é€, c?"ä°Žæ, "cš, è-c?"±å™"cš, æe€æ-°å>°ä»¶c‰ æe¬ã€,

ï¼^c,¹å‡»æ¤å¤,,查çœ<有å...³æ¤è;;‡ç¨<çš,,å^†æ¥è¯´æ˜Žã€,)

• Windows 8.1 c‰^本,Microsoft æ"<sup>-</sup>æŒ�cš"é€,c″¨ ä°Ž ARM64 PC cš" Windows 10 ç‰^本,Microsoft 当å‰�æ"¯æŒ�çš" Windows 10 x86ï¼^32 �)å'Œ x64ï¼^64 ä½�)ç‰^本ã€,

## ä, �使ç‴ Windows?查看å...¶ä»-ç›,å...³æ-‡ç« ï¼�

- 在 Mac ä Šå®‰è£... AnyConnect
- å@" Ubuntu æ;Œé�¢ç‰^ä Šå®‰è£... AnyConnect

é€,ç''''设备 | 软件版本

- RV340 | 1.0.03.21<u>i<sup>1</sup>/4<sup>°</sup>a, <è<sup>1</sup>/2<sup>1</sup>/2最æ–°ç‰<sup>°</sup>本ï<sup>1</sup>/4‰</u>
- RV340W | 1.0.03.21<u>i<sup>1</sup>/4<sup>°</sup>a, <è<sup>1</sup>/2<sup>1</sup>/2最æ–°c‰<sup>°</sup>æœ−i<sup>1</sup>/4‰</u>
- RV345 | 1.0.03.21<u>ï¼^ã (è¼½½æœ€æ–°c‰^本ï¼</u>‰
- RV345P | 1.0.03.21ï¼<sup>\*</sup>ä, <载最æ–°c‰<sup>\*</sup>æœ−)

## è® å ä¿jæ

客æ^·ç«¯è® å�¯è¯�å�³å�¯ä½¿ç″¨ AnyConnect AnyConnect æ∢¥æœ‰ 桌é�¢å®¢æ^•端以å�Šä»»ä½•å�¯ç″¨çš" AnyConnect 移动客æ^•端ã€,è¦�ä,‹è½½å'Œä½¿ç″¨ AnyConnect Cisco 安å...¨ç§»åЍ客æ^·ç«¯ï¼Œéœ€è¦�è´ä¹°å®¢æ^·ç«¯è®¸å�¯è¯�ã€,客æ^·ç«¯è®¸å�¯è¯�a€ VPN 功èf½ï¼Œä»¥æ¯�ç»,, 25 个çš,,å½¢å¼�æ�†ç»'凰å"®ï¼Œå�¯é€šè¿‡ CDW ç‰å�^作ä¼™ä¼′æ^-å...¬å�,çš,,设备采è′éf¨é—¨è′ä¹°ã€,

æf³èl�è¿›ä,€æ¥ä°†è§£ AnyConnect è®,å�¯ï¼Ÿè¯·æŸ¥çœ‹ä»¥ä,‹èµ"æ°�:

• Cisco RV340 c<sup>3</sup>»å<sup>^</sup>—å<sup>3</sup>Œ Cisco Anyconnect <u>安全移动客æ^·ç«⁻社匰è®°å�>ã€,</u>

AnyConnect è® å <sup>a</sup> è§ <sup>b</sup> é— ® é <sup>c</sup> è§ £ <sup>c</sup> ã €,

### 第 1 æ¥

打å¼€ Web æ è§^å™ å<sup>1</sup>¶å ¼è<sup>^</sup>è<sup>‡</sup>æ€ c§'è½ ä»¶ä  $\dot{a}$   $\dot{a}$ 

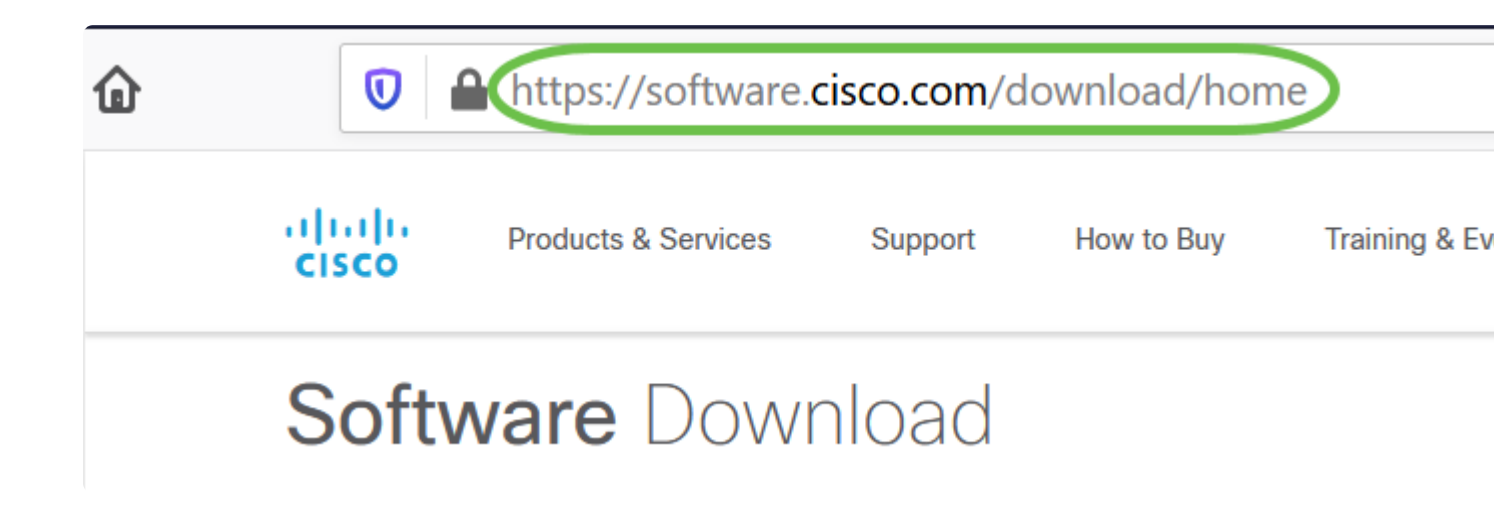

### æ¥é<sup>a</sup>¤ 2

在æ�œç´¢æ �ä,,é″®å...¥â€œAnyconnectâ€�,将凰现ç>,å°″选é;¹ã€,选æ‹© AnyConnect 安å...¨ç§»åЍ客æ^端 v4.xã€,

#### æ¥é<sup>a</sup>¤ 3

ä, <è<sup>1</sup>⁄<sub>2</sub><sup>1</sup>⁄<sub>2</sub> Cisco AnyConnect VPN 客æ^·ç«¯ã€, 大多æ•°ç<sup>™</sup>æ^·ä<sup>1</sup>⁄<sub>4</sub>šé€‰æ<© AnyConnect é¢,,éf<sup>™</sup>ç<sup>1</sup>⁄<sub>2</sub>²è<sup>1</sup>⁄<sub>2</sub>¯ä»¶åŒ... (Windows) 选é¦<sup>1</sup>ã€,

Note:

AnyConnect Pre-Deployment Package (Windows) includes individual MSI files anyconnect-win-4.10.00093-predeploy-k9.zip

Note:

å¦,æžœæ,¨å·²è´ä¹°è®¸å�¯è¯�,但æ— æ³•ä¸‹è½½

AnyConnect,è<sup>¯</sup>·è‡´ç"µæ€�ç§'å...<sup>~</sup>ç�fæœ�åŠjå...<sup>3</sup>ç<sup>3</sup>»éf<sup>~</sup>ï¼<sup>^</sup>ç"µè<sup>¯</sup>�:+1 919-993-2724)ã€,选择选éj<sup>1</sup>2ã€,当æ, ¨è‡´ç"µæ—¶ï¼Œæ, ¨éœ€è¦�知é�"æ,

#### æ¥é<sup>a</sup>¤ 4

将 Windows 文件èµæ°�ç®jç�†å™¨å¯¼è^ªè‡³å®‰è£...程å°�文件ã€,å�Œå‡» Setup.exe �动安è£...过程ã€,

This PC > Downloads > anyconnect-win-4.10.00093-predeploy-k9 (1).zip

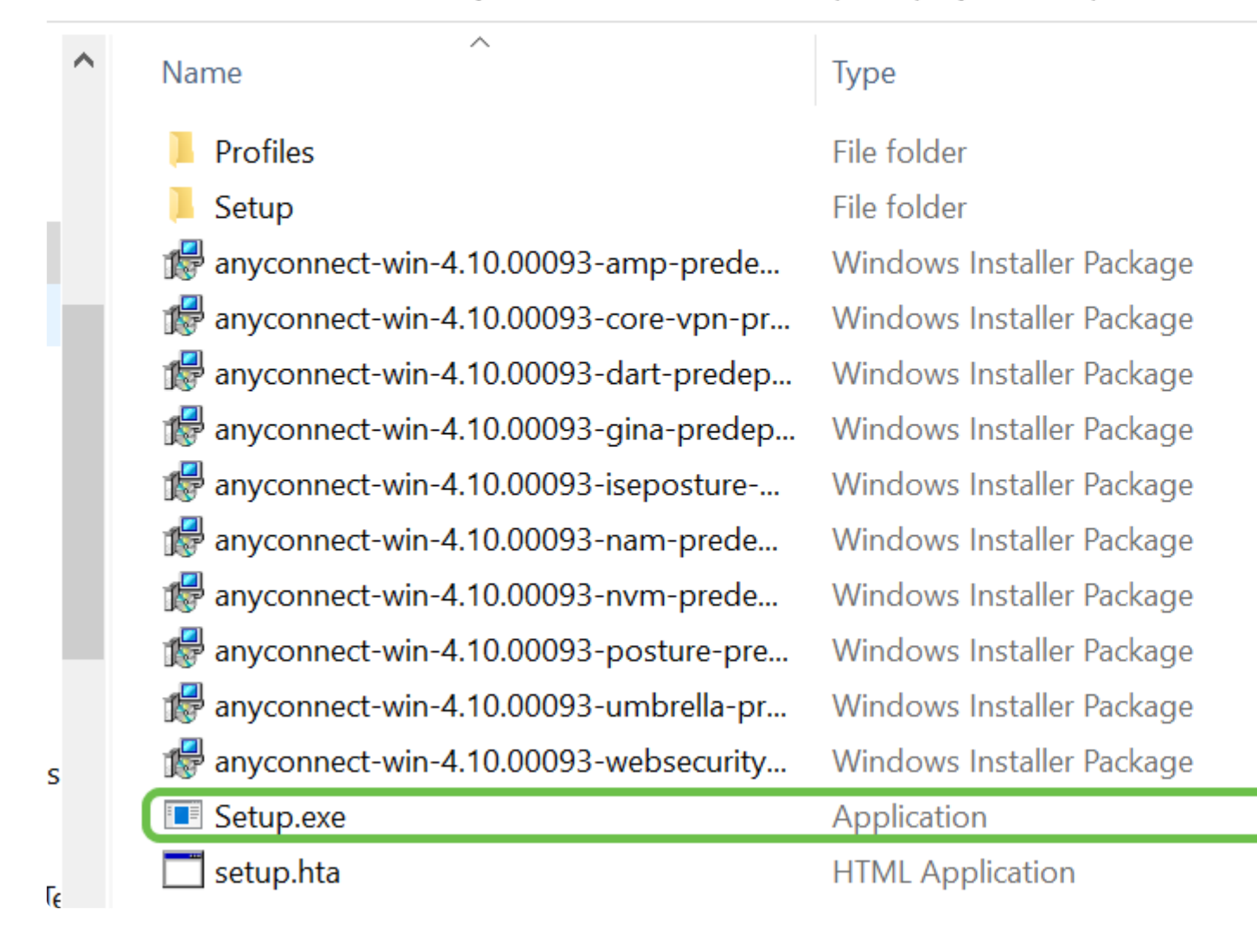

Note:

 $\begin{aligned} &x\ddot{Y}_{\varphi}cec_{\hat{a}} \in ce{a}_{,c}\dot{e}^{1}/2^{1}/2\hat{a} \bigoplus e^{+\ddot{a}} \|\hat{a}^{a}^{1}\ddot{i}^{1}/4 \boxplus e^{\otimes 3}/4\hat{a}^{\circ} & \text{AnyConnect} \\ &e^{+\ddot{a}} \|\tilde{a} \in , \dot{a}\ddot{Y}^{\circ}\ddot{a}^{\circ}\check{Z} \approx \mu \diamondsuit \dot{e}^{S}\hat{a}^{M^{\circ}} \varsigma \check{s}_{,,\ddot{a}}\dot{c}\dot{e}^{1}/2^{1}/2\hat{e} \in \dot{s}\hat{a}_{,\ddot{a}}\hat{a}^{,\ddot{a}}, \ddot{a}\hat{e}^{,\ddot{a}} & \text{Windows} \\ &\dot{e}^{B}_{4}\hat{a}^{a}_{,\ddot{a}}\check{s}\check{S}\varsigma \check{s}_{,a}\hat{e} \in ca_{,c}\dot{e}^{1}/2^{1}/2\hat{a} \in \dot{\diamondsuit} \approx -\ddot{a}^{*} \|\hat{a}^{a}_{,\ddot{a}}\tilde{a}\tilde{e}, & e^{-\ddot{a}} \|\hat{a}^{a}_{,\dot{a}}\dot{e} \in \dot{s}\hat{a}_{,,\dot{a}}\dot{e} \in \dot{s}\hat{a}_{,,\dot{a}}\dot{e}^{-\ddot{a}}\hat{a}_{,\dot{a}}\dot{e} \in \dot{s}\hat{a}_{,,\dot{a}}\dot{e}^{\times} \check{s}\hat{a}_{,\dot{a}}\dot{e}^{\times} \check{s}\hat{a}_{,\dot{a}}\dot{e}^{\times}$ 

#### æ¥é<sup>a</sup>¤ 5

弹凰窗å�£å�¯èf½ä¼šè¯·æ±,获å�–æ�fé™�,在è¿™ç§�æf...况下,请选æ‹©æ

#### æ¥é<sup>a</sup>¤ 6

选ä,æ,¨éœ€è�安è£...çš,æ¨jå�—对å⁰″çš,,å¤�选æj†ã€,

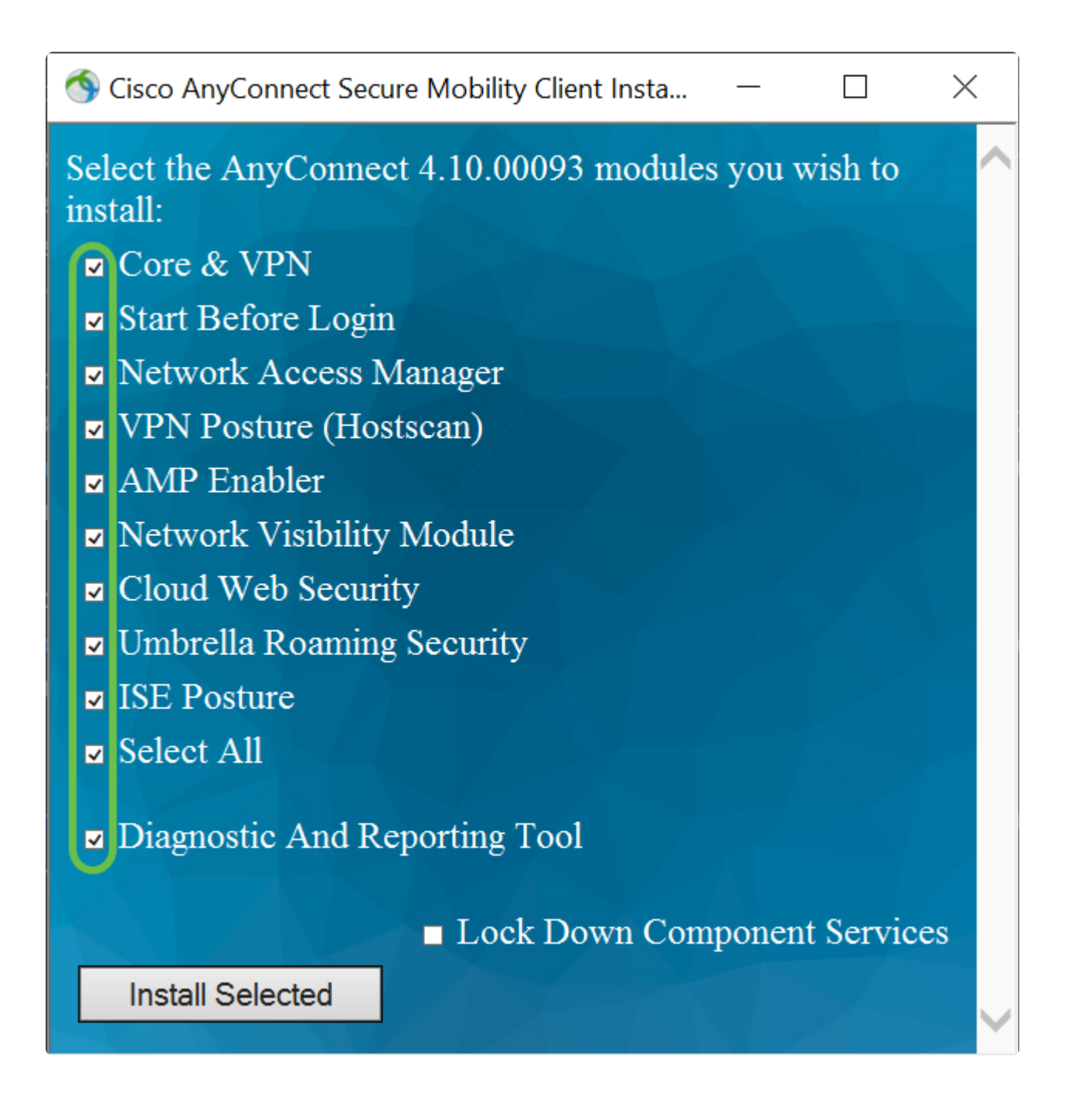

- *æ* å*¿få'Œ VPN* åŒ...æ<¬å...·æœ‰ VPN 功èf½çš,, AnyConnect æ å*¿f*客æ^·ç«¯ã€,
- ç<sup>TM</sup>»å½•å‰ ◊ å ◊ ā Š<sup>¨</sup> ç<sup>™</sup>æ<sup>ˆ</sup>·ä¼šåæ<sup>¨</sup> Windows
- ç™»å¼₂•å⁻¹è¯�æ;†å‡°çް之å‰�看å^° AnyConnect GUI 登录对è¯�æ;†ã€,
- ç<sup>1</sup>/2'ç»æè®¿é—®ç®;ç�†å™¨ ä,€æ¬¾æ��ä¾>安å...¨çš,,第 2
- å±,网络çš"客æ^∙端软ä»¶ã€,
- å^©ç''''è<sup>-</sup>¥æ''¡å�—,客æ^·ç«¯å�¯ä»¥è¯†å^«ä¸»æœ°ä¸å®‰è£...çš,æ"�作系统ã€�é ● *AMP �ç"''ç''*‹å°� -
- ç''¨ä¹⁄₂œéf¨ç¹⁄₂²é�¢å�'ç»^端çš"é«~ç°§æ�¶æ"�软ä»¶é~²æŠ¤ (AMP) çš"介è´¨ã€,
- ç½'ç»æå� e§t性æ "jå�— -
- 从本地æ^–外éf¨ç»^端æ"¶é>†ä¸°å¯Œçš,,æ�æf...景,å¹¶æ��ä¾>对连接网络çš • *ä°'ç½ '络å*®‰å...*¨æ¨jå*�— - 一ç§�å°† HTTP

��路ç″±è‡³æ€�ç§′ä°'网络安å...¨æ‰«æ��代ç�†çš"ç»^端组ä»¶ã€,

- Umbrella æ<sup>1</sup>/<sub>4</sub>«æ<sub>s</sub>安å…¨æ¨iå� - 在æ<sup>2</sup>i有å¤,,䰎活动状æ€�çš,, VPN
   时�ä¾ DNS å±,安å…¨ã€,
- ISE状æ€Ø â€" 类似ä°ŽVPN状æ€Øï¼>执行客æ^·ç«¯è¯,,ä¼°ã€,
- *å…¨é€*‰ 选æ<©æ‰€æœ‰æ¨;**�**—ã€,

*è<sup>-</sup>Šæ–å'ŒæŠ¥å'Šå·¥å…· - ç*'''ä⁰Žæ''¶é>†æ•°æ�®ä»¥æŽ'除 AnyConnect 安装å'Œè¿žæŽ¥é—®é¢<sup>~</sup>ã€,

#### Note:

除é�žæ‰‹åЍå�–æ¶^选ä¸å¤�选框,å�¦å^™å°†é»~认安装a

#### æ¥é<sup>a</sup>¤ 7

ï¼^å�¯é€‰ï¼‰é€‰ä**,é"�定ç»,,ä»¶æœ�åŠj**�选æj†ï¼^å¦,需å�¯ç″¨æ¤åŠŸèf½ï¼‰ Windows ç½'络安å...¨æœ�åŠjã€,

### Note:

在本示例ä¸ï¼Œæœªå�¯ç″¨â€œé″�定组ä»¶æœ�åŠjâ€�ã€,

Lock Down Component Services

Install Selected

#### æ¥é<sup>a</sup>¤ 8

ç,¹å‡≫**安装选定æ¨;å�**—ã€,

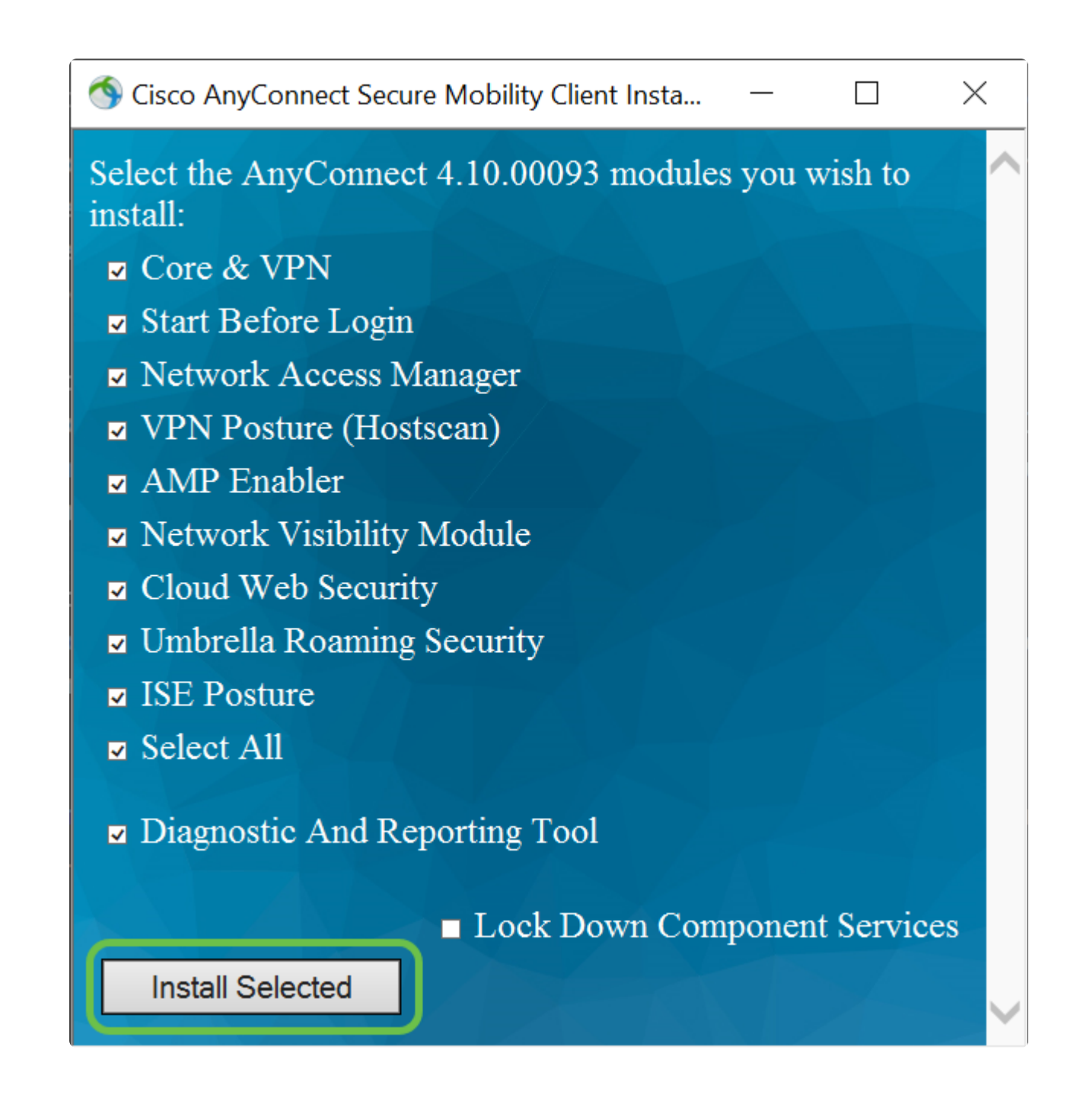

æ¥é<sup>a</sup>¤ 9

Click OK.

| Cisco An | yConnect Secure Mobility Client Install Selector                                                                                                    | $\times$ |
|----------|----------------------------------------------------------------------------------------------------|----------|
| ?        | You selected the following AnyConnect 4.10.00093 modules to install:                                                                                                    |          |
|          | AnyConnect VPN<br>AnyConnect Start Before Login<br>AnyConnect Diagnostic And Reporting Tool<br>AnyConnect Posture<br>AnyConnect ISE Posture<br>AnyConnect AMP Enabler Module<br>AnyConnect Network Visibility Module<br>AnyConnect Network Access Manager<br>AnyConnect Web Security<br>AnyConnect Umbrella Roaming Security<br>Do you wish to install these now? |          |
|          |                                                                                                    |          |
|          | OK Cancel                                                                                                    |          |

## æ¥é<sup>a</sup>¤ 10

ä»"细ć~…è⁻»è¡¥å.....最ç»^ç""æ^.许**æ<sup>−</sup>å�**�议,ç"¶å**�**Žç,¹å‡**ȾŽ¥å�**—ã€,

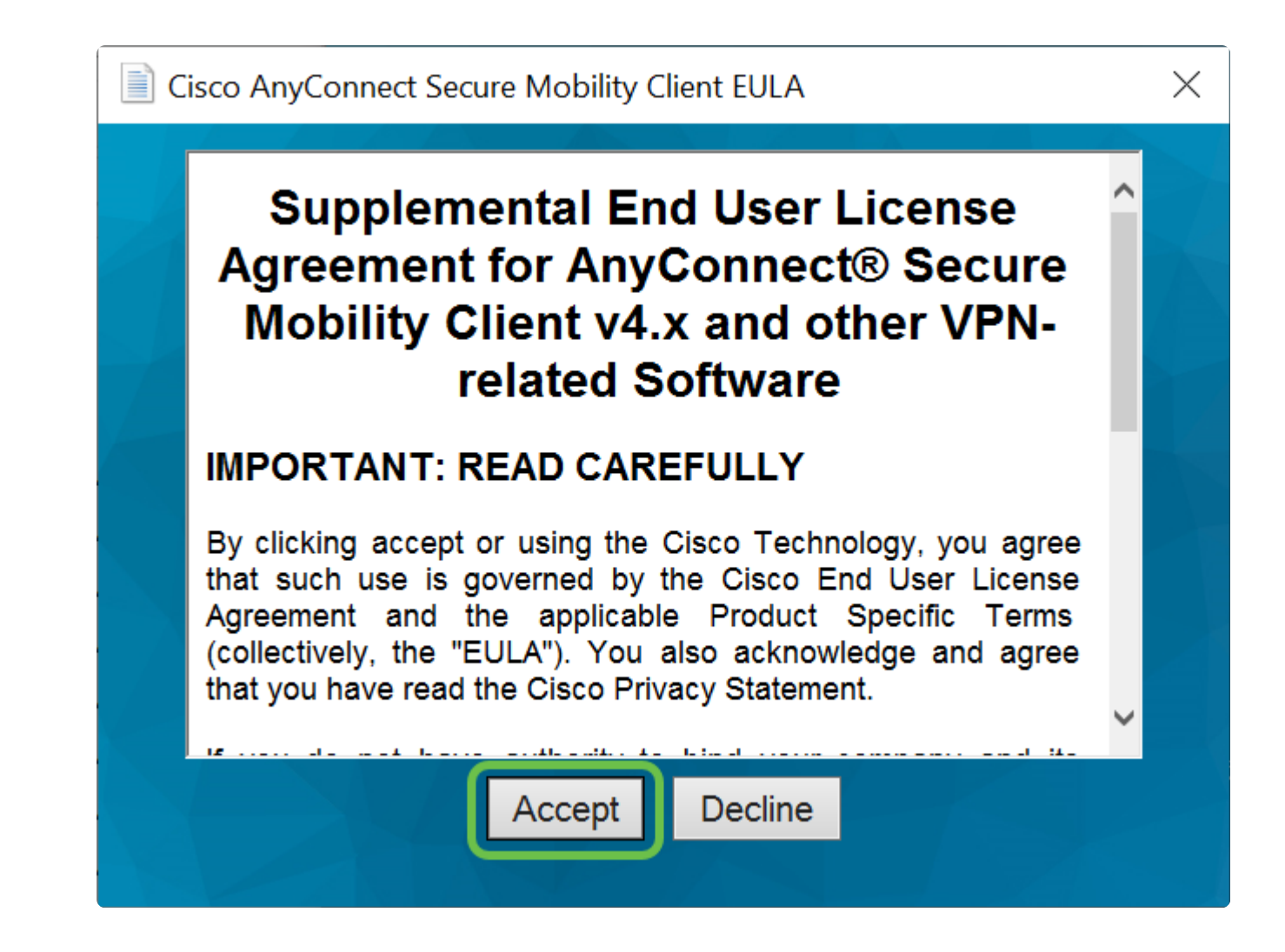

# 结è®°å'Œå®‰è£…å�Žçš"å�Žç»æ¥é<sup>a</sup>¤

就这么简å�•ï¼�现在,æ,¨å·²åœ¨è®¡ç®—朰上æˆ�功安è£...ä°† Cisco AnyConnect 安å...¨ç§»åЍ客æ^·ç«¯ã€,

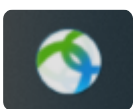

æf<sup>3</sup>知é�"å�Žç»æ¥é<sup>a</sup>¤ï¼Ÿå^«æ‹...å¿fã€,å¦,需获得在è·¯ç"±å™¨ä¸Šé...�ç½® AnyConnect çš"帮助,请查看<u>在 RV34x ç³»å^—è·⁻ç"±å™ï上é...�ç½®</u> AnyConnect VPN 连接ã€,

æ^'们希望丰客æ^·æ��供最好çš"æœ�åŠjã€,å¦,æžœæ,¨å¯¹æ¤ä¸»é¢~有任何æ

�外,在è·¯ç″±å™¨ä¸Šå®Œæˆ�é...�ç½®å�Žï¼Œæ,¨è¿˜å�¯ä»¥åœ¨å±�幕å�³ä¸‹æ–¹a

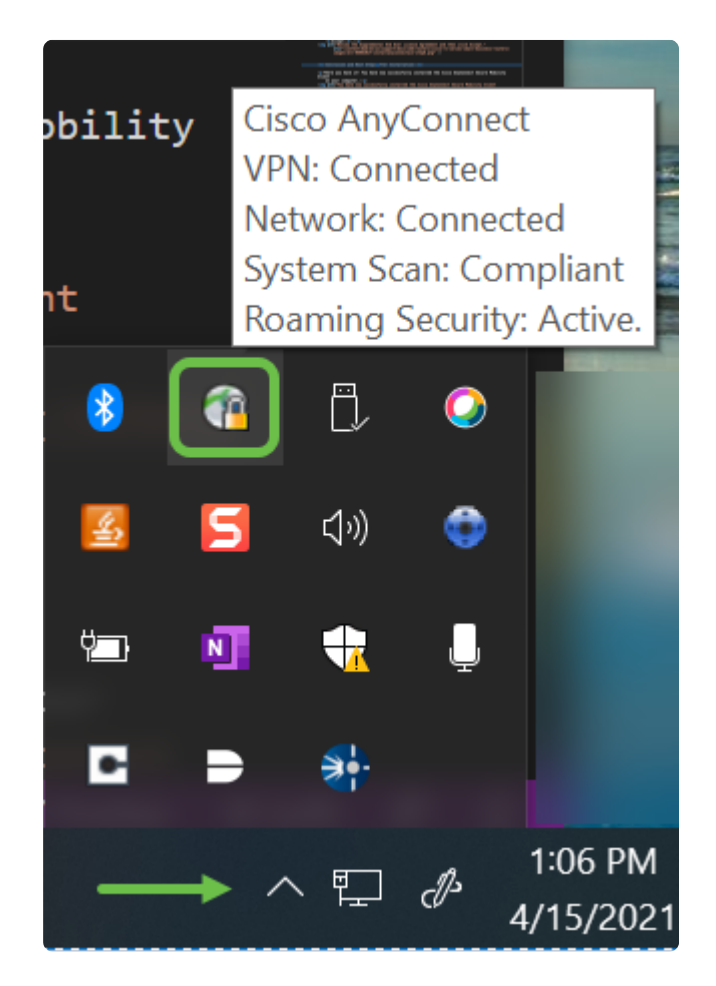

AnyConnect å°";ç""

æ,¨å�¯ä»¥ä»Ž Google Play 商店æ^– Apple 商店下è½½ Anyconnect 应ç″¨ã€,

<u>ä, <è<sup>1</sup>/2<sup>1</sup>/2</sub>Androidå<sup>o</sup>"; ä, <è<sup>1</sup>/2<sup>1</sup>/2iOSå<sup>o</sup>; "``</u>

å...¶å®fèµæ°�

<u>埰本故障排除</u> ç®;ç�†å′~指å�—ç‰^本4.10 ç‰^本è´æ~Ž â€" 4.10 AnyConnectè®\_å�¯ â€″ RV340 æ€�ç§'ä,šåŠ¡VPNæ¦,è¿°å'Œæœ€ä½³å®žè·µ

```
è§,çœ<与本æ−‡ç>¸å...³çš,,视频...
```

<u>ç,¹å‡»æ¤å¤,,查çœ<æ€�ç§'çš,,å...¶ä»−技术讲å⁰§</u>

#### 关于此翻译

思科采用人工翻译与机器翻译相结合的方式将此文档翻译成不同语言,希望全球的用户都能通过各 自的语言得到支持性的内容。

请注意:即使是最好的机器翻译,其准确度也不及专业翻译人员的水平。

Cisco Systems, Inc. 对于翻译的准确性不承担任何责任,并建议您总是参考英文原始文档(已提供 链接)。